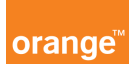

## Opis kursu "Logowanie"

Manager Floty dostępny jest pod adresem https://www.mf.orange.pl W trosce o Twoje dane aby zalogować się do aplikacji musisz dokonać dwuetapowej autoryzacji.

W tym celu należy podać swój numer telefonu, którym będziesz logować się do aplikacji oraz hasło dostępowe, które za pierwszym razem dostałeś od operatora lub to, które ustalałeś już samodzielnie.

| Nprowadź swój numer telefonu oraz<br>nasło dostępowe. |             |
|-------------------------------------------------------|-------------|
| 504000285                                             |             |
| ******                                                |             |
| Zapomniałem hasła                                     | zaloguj się |

Następnie klikasz przycisk **zaloguj się** a na Twój telefon przyjdzie jednorazowe hasło, które jest ważne przez 10 minut. Po wpisaniu hasła jednorazowego i kliknięciu **zaloguj się**, zostaniesz przekierowany na Stronę główną.

Jeżeli zapomniałeś hasła na stronie do logowania kliknij "Zapomniałem hasła" a przejdziesz do procedury odzyskiwania hasła. Na ekranie pojawi się pole "numer telefonu". Wpisz numer telefonu, którego używasz do logowania się do aplikacji, a następnie kliknij przycisk zaloguj się.

W tym czasie na Twój numer telefonu przyjdzie sms z jednorazowym hasłem. W sekcji **zmiana hasła**: wpisujesz wygenerowane przez system hasło tymczasowe. Następnie dwukrotnie wpisujesz ustalone przez siebie nowe hasło i potwierdzasz je klikając przycisk **OK**.